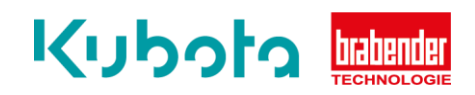

## Technische Kurzanleitung

## Softwareupdate – CM/CB-E 3.0

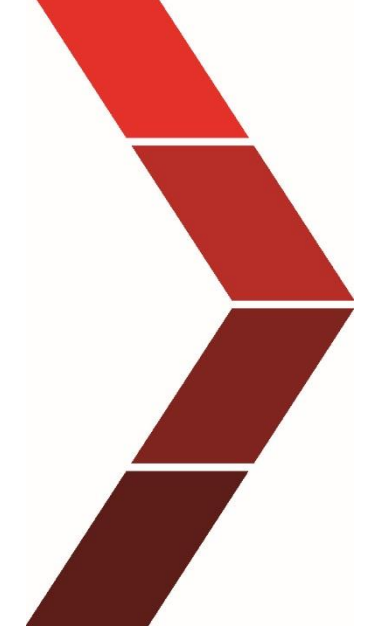

Beschreibung

Die technische Kurzanleitung erläutert das schrittweise Vorgehen um das Softwareupdate auf den Controllern CM-E 3.0 und CB-E 3.0 durchzuführen.

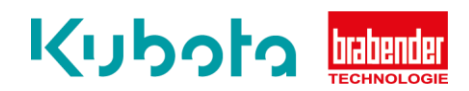

## Benötigt Software: Smart Service-DA/CMD, Netzwerkkabel/Patchkabel RJ45

| 1. Schritt | Netzwerk und Interneteinstellungen am Laptop öffnen. (Wichtig!! Netzwerkverbindung vom Laptop zum Port x25 muss vorhanden sein) |
|------------|----------------------------------------------------------------------------------------------------|
|            | $\rightarrow$ <u>Ethernet</u> öffnen.                                                                                           |
|            | $\rightarrow$ <u>Netzwerk und Freigabecenter</u> öffnen.                                                                        |
|            | $\rightarrow$ Nicht identifiziertes Netzwerk <u>Ethernet</u> öffnen.                                                            |
|            | → <u>Eigenschaften</u> öffnen                                                                                                   |
|            | ightarrow Wenn die Eingabeaufforderung Passwort kommt, mit dem Benutzerlogin                                                    |
|            | anmelden.                                                                                                    |
|            | → Internetprotokoll Version 4 (TCP/IPv4) anwählen                                                                               |

| 2. Schritt | $\rightarrow$ Eigenschaften öffnen und Folgende IP Adresse verwenden/anwählen |
|------------|-------------------------------------------------------------------------------|
|            | IP Adresse: 192.168.5.100                                                     |
|            | Subnatmask: 255.255.255.0                                                     |
|            | Gateway : 192.168.5.10                                                        |
|            | → Mit <u>OK</u> bestätigen.                                                   |

| Zurück zu Smart Service und in der Kopfzeile Optionen anwählen.         |
|-------------------------------------------------------------------------|
| → Steuerung <u>(Congrav, ISC)</u> anwählen.                             |
| → Congrav CM-E, CB-E, CB-S (BT-Feldbus) anwählen.                       |
| $\rightarrow$ Protokoll anwählen und Ethernet Open Modbus TCP anwählen. |
| → Pop-up Fenster öffnet mit Auswahl (Select Feeder)                     |
|                                                                         |

| 4. Schritt | $\rightarrow$ <u>Waage 1</u> anwählen. Default <b>IP Adresse 192.168.5.251.</b> mit Connect bestätigen. |
|------------|----------------------------------------------------------------------------------------------------|
|            | $\rightarrow$ Feeder 1 anwählen und mit Doppelklick bestätigen.                                         |
|            | → Pop-up Fenster öffnet- Button <u>Drucken</u> anwählen.                                                |
|            | ightarrow Pop-up Fenster öffnet für Eingabe der Ordernummer, usw., Daten eingeben                       |
|            | und mit <u>OK</u> bestätigen.                                                                           |
|            | $\rightarrow$ Drucken öffnet sich, <u>Drucker</u> anwählen und <u>PDF Drucker</u> auswählen, <u>OK</u>  |
|            | bestätigen, PDF speichern.                                                                              |
|            | Fooder Protokoll mit allen Parametern ist nun gesichert                                                 |
|            | reder riotokon mit anen rarameternist null gesichert.                                                   |

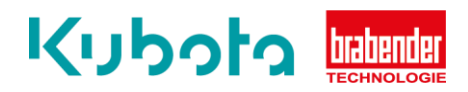

| 5. Schritt | <ul> <li>Zurück zu Smart Service und <u>Back-up</u> anwählen.</li> <li>→ <u>Load program CM/CB 3.0</u> anwählen</li> <li>→ <u>Connect to Congrav</u> anwählen. Ist die Kommunikation aktiv wird das<br/>Kontrollfenster grün.</li> <li>→ Button Backup &gt; PC anwählen.</li> <li>→ Backup auf dem Laptop speichern.</li> </ul>                                       |
|------------|----------------------------------------------------------------------------------------------------|
| 6. Schritt | <ul> <li>→ <u>Select directory of program</u> - den Dateipfad anwählen mit dem ZIP File der<br/>Software (Zip file darf nicht entpackt werden!)</li> <li>→ Zip File im rechten Fenster anwählen</li> <li>→ <u>Start Update</u> anwählen.</li> </ul>                                                                                                    |
| 7. Schritt | <ul> <li>Es öffnet sich ein Pop-up Fenster mit Progress. (Das Laden kann einige Minuten dauern)</li> <li>→ Pop-up Fenster Programm erfolgreich geladen öffnet sich.</li> <li>→ Mit <u>OK</u> bestätigen.</li> <li>→ PLC-Update durchführen (dies kann bis zu 10min dauern, benötigt ab V4.80)</li> </ul>                                                              |
| 8. Schritt | <ul> <li>Nach dem Neustart einen Netzreset durchführen. (Controller benötigt nach dem Netzreset ca. 1 ½ min für den Neustart)</li> <li>→ Back-up Restore Data → <u>CM/CB</u> Button drücken und bestätigen</li> <li>→ Back-up Daten überprüfen</li> <li>→ Falls Back-up nicht vorhanden mit Feeder Protokoll PDF die Parameter mit Smart Service eingeben.</li> </ul> |

## Für eventuelle Rückfragen die Hotline kontaktieren: +49 203/9984299